## How To Request a Change Order

Complete the following steps to change/increase a current Purchase Order.

Log into <u>Stratus Financials</u> using Company Single Sign-On.

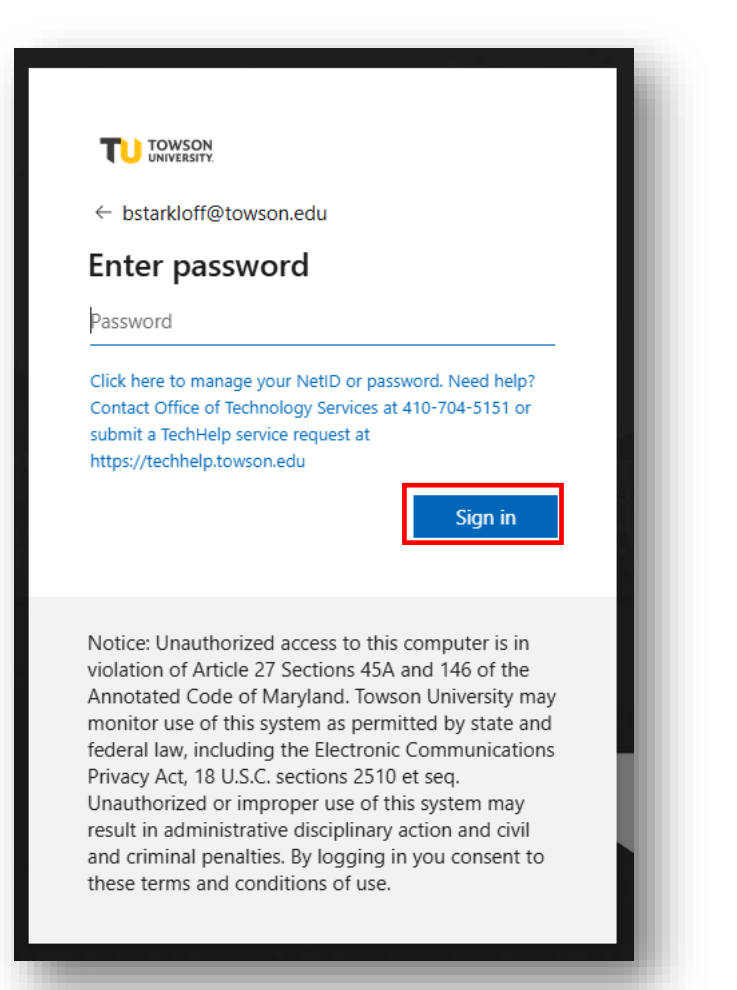

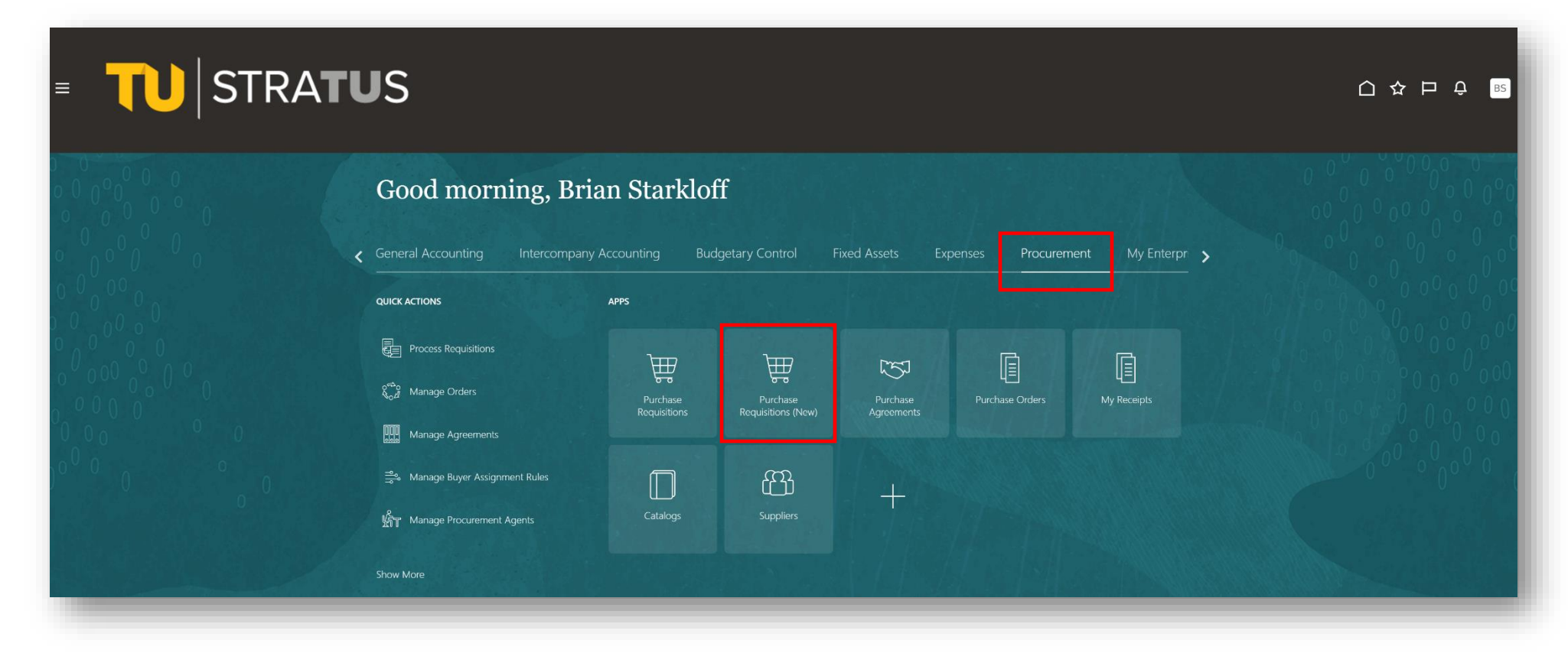

- 1) Create a new requisition for the amount you want to have a PO increased.
- 2) Indicate in the description "add funds to PO# 1234 for XYZ reason".

| Create Noncatalog Reques                                                          | t                              |        | Cancel Ad | dd to List Add to Cart |
|-----------------------------------------------------------------------------------|--------------------------------|--------|-----------|------------------------|
|                                                                                   |                                |        |           |                        |
| Item Description<br>Requesting PO #1234 be increased by \$1,000                   | due to additional charges.     |        |           |                        |
| Item Type<br>Goods billed by quantity                                             | ✓ Category                     |        |           |                        |
|                                                                                   |                                |        |           |                        |
| Pricing                                                                           |                                |        |           |                        |
| Pricing<br>Quantity<br>1                                                          | UOM<br>Each                    | •      |           |                        |
| Pricing<br>Quantity<br>1<br>Price<br>\$1,000.00                                   | UOM<br>Each<br>Currency<br>USD | •      |           |                        |
| Pricing<br>Quantity<br>1<br>Price<br>\$1,000.00                                   | UOM<br>Each<br>Currency<br>USD | •      |           |                        |
| Pricing<br>Quantity<br>1<br>Price<br>\$1,000.00<br>Negotiated<br>Source           | UOM<br>Each<br>Currency<br>USD | •      |           |                        |
| Pricing    Quantity   1   Price   \$1,000.00   Negotiated   Source   New supplier | UOM<br>Each<br>Currency<br>USD | •<br>• |           |                        |

- 3) Obtain/attach requisition approvals.
- 4) Submit the requisition to Procurement.

The Procurement office will add the requisitions to an existing order, creating a change order on the PO record. The Purchase order will then be approved by the procurement Director or Assistant Director.